## IIS の FTP サーバーの設定

1 . インターネット接続ファイアウォールの設定

WindowsXP の現在販売されているバージョンではファイアウォールがあらかじめ有効 にされています。サーバーを公開するために解除してください。

ネットワークの設定から「ローカルエリア接続のプロパティ」を開き、「詳細設定」で「インターネット接続ファイアウォール」のチェックを外してください。

| 🕹 ローカル エリア接続のプロパティ 🛛 🕐 🔀                                          |
|-------------------------------------------------------------------|
| 全般認証詳細設定                                                          |
| インターネット接続ファイアウォール                                                 |
| インターネットからのこのコンピュータへのアクセスを制限したり形式いだりし<br>コンピュータとネットワークを保護する(P)     |
| <u>インターネット接続ファイアウォールの詳細</u> を表示します。                               |
| インターネット接続の共有                                                      |
| ネットワークのほかのユーザーに、このコンピュータのインターネット接続を<br>とおしての接続を許可する(N)            |
| □ ネットワークのほかのユーザーに、共有インターネット接続の制御や<br>無効化を許可する(Q)                  |
| インターネット接続の共有の詳細を表示します。                                            |
| これらのプロパティの設定方法がわからない場合は、<br><u>ネットワーク セットアップ ウィザード</u> を使用してください。 |
| OK キャンセル                                                          |

## 2 . FTP サイトの設定

a.インターネット インフォメーション サービスを開く 「コントロールパネル」から「管理ツール」を開き「インターネット インフォメーション サービス」を表示します。( 管理ツール がコントロールパネル内にない場合は パフォー マンスとメンテナンス を開いてください) b.FTP サイトの設定

「既定の FTP サイト」を右クリックし「プロパティ」をクリックする

| 🎁 インターネット インフォメーション                                                                                                    | サービス         |                     |    |
|----------------------------------------------------------------------------------------------------|--------------|---------------------|----|
| ファイル(E) 操作( <u>A</u> ) 表示(V) ヘル                                                                                                    | レプ(出)        |                     |    |
| ← → 🗈 🗷 🗗 🕃                                                                                                    | ? .⊒.  ▶ ≡ 1 | I                   |    |
| 🕲 インターネット インフォメーション サービ                                                                                                    | 名前           | Rz                  | 状態 |
| <ul> <li>■ 1004-203x0/2010 (□−), //.</li> <li>■ (□ Web サイト</li> <li>□ Tar 971</li> <li>③ (数定の FTP サイト (序))</li> <li>● (○ 数定の SWITH 10020 (○ -)) &gt;</li> </ul> |              | このビューに表示する項目はありません。 | 8  |
| < >                                                                                                    | <            |                     |    |
|                                                                                                    | hi, se       |                     |    |

職別」の 説明」を必要があれば変更してください。
最大接続数を環境に応じて変更してください。

|                      | 既定の FTP サイト                  |     |         |   |
|----------------------|------------------------------|-----|---------|---|
| IP アドレスの:            | (朱使用の IP アドレスすべて)            |     |         | _ |
| TCP ポート( <u>T</u> ): | 21                           |     | - 10709 |   |
| 接続                   |                              |     |         |   |
| ◯無制限(型)              |                              |     |         |   |
| ●最大接続数(M):           |                              | 10  |         |   |
| 接続のタイムアウト            | ( <u>C</u> ):                | 900 | 秒       |   |
| ☑□グ収集を有効             | )にする( <u>E</u> ) -           |     |         |   |
| アクティブ ログ形            | 式 <u>(V)</u> :<br>¬= / μ ≕<≠ |     |         |   |
| VV30 1145代目ク         | ATT MIST                     |     |         |   |

c. セキュリティ アカウントの設定

「セキュリティ アカウント」のタブを開きます。

「匿名接続を許可する」にチェックを入れます。

| ユーザー名(U):                 | IUSR YOUR-XEX19X07EU                                         | 参照(B)            |
|---------------------------|--------------------------------------------------------------|------------------|
| パスワード(P):                 | *****                                                        |                  |
|                           | -<br>■ 匿名接続のみを許可する(L)<br>■ IIS によるパスワードの管理を許可する(W)           | 0                |
| FTP サイトオペー<br>Windows ユーサ | <mark>√−タ</mark><br>۴− ア <del>カ</del> ウントにのみ、この FTP サイトへのオペI | ノータ権限を許可します。     |
| オペレータ(①): 🧧               | 🛃 Administrators                                             | ;追加( <u>D</u> )… |
|                           |                                                              |                  |

d . ホームディレクトリの設定

「ホームディレクトリ」タブを開きます。

「FTP サイトのディレクトリ」を設定します。

ローカルパス (サーバーにする PC のフォルダ) を入力してください。 読み取り、書き込みができるようにチェックを入れてください。

| TP サイト    セキュリティ<br>このリソースへの接続時<br>- FTP サイトのディレカ | アカウント   メッセージ   ホーム ティレクトリ<br>に使用されるコンテンツの場所 : |       |
|---------------------------------------------------|------------------------------------------------|-------|
| <u>ローカル パス(©):</u>                                | C¥mobo<br>▼ 表み取り(R)                            | 参照(图) |
| - ディレクトリの表示スタ                                     | ▼書き込み W<br>▼ ログ アクセス W<br>イル                   |       |
| OUNIX(R)⊗<br>⊙MS-DOS(R)(                          | <u>S</u> )                                     |       |
|                                                   |                                                |       |

## e.サーバーの開始

以上の設定が完了したら FTP サイトが稼動していることを確認してください。 停止中となっているときは、「既定の FTP サイト」を右クリックし「開始」をクリックし てください。

以上で設定は完了です。

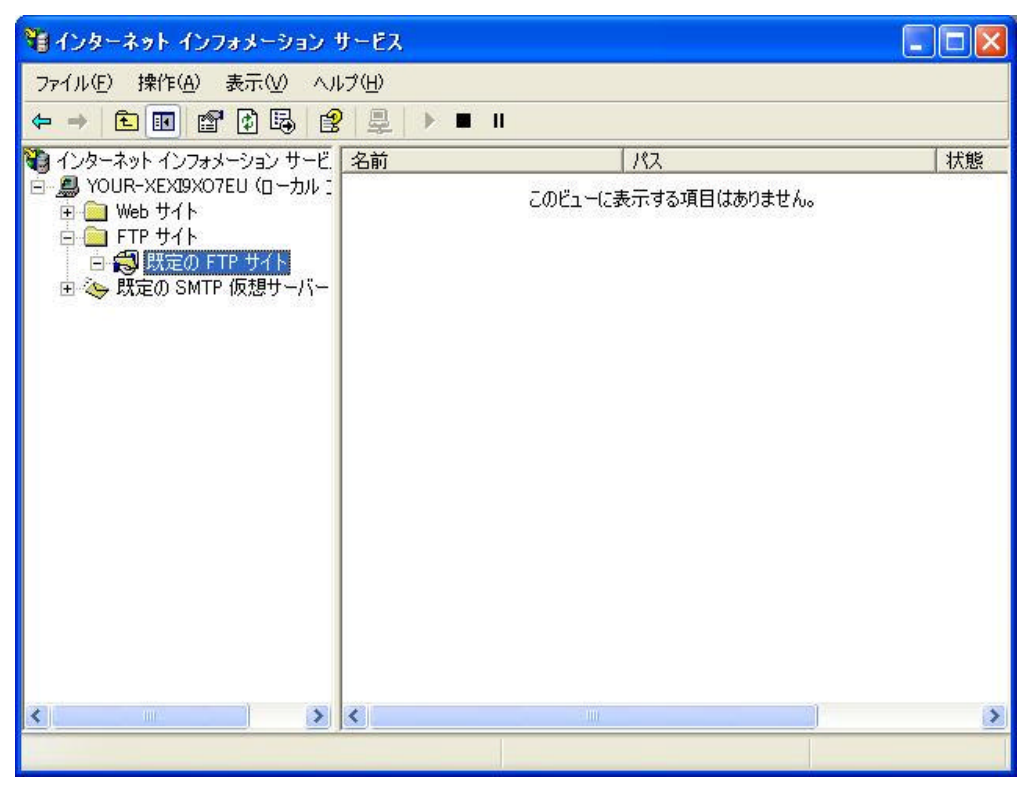